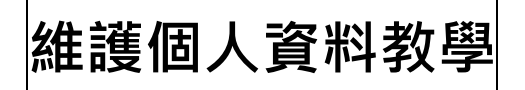

1. 進入教務行政資訊系統·點擊<登入>。

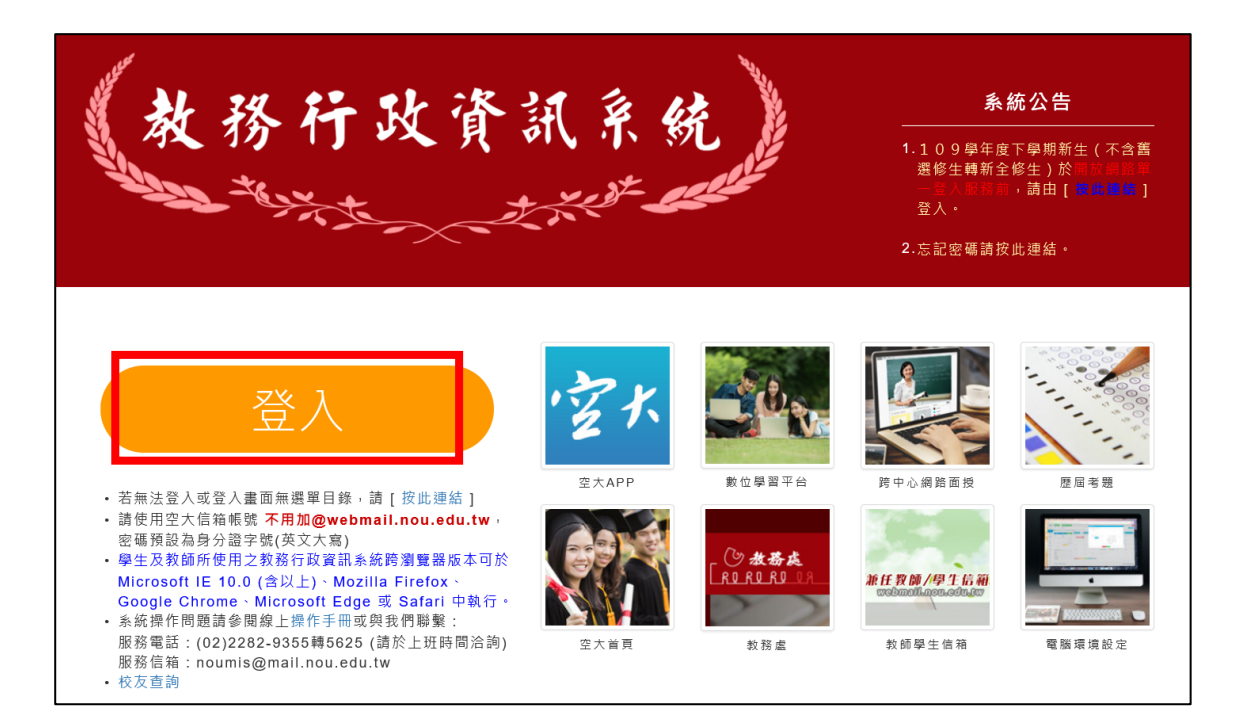

- 2. 輸入帳號(學號)、密碼即可登入維護。
- ●108 學年度(含)前之畢業生,預設帳號為學號、預設密碼為身分證號。
  ●108 學年度之後畢業之學生,請使用既有之帳號、密碼。

(若遺忘學號或密碼,請參校友學號查詢教學或忘記密碼教學)

|      | 網路服務單一登入<br>Login                                                                                                    |
|------|----------------------------------------------------------------------------------------------------|
|      | ·································                                                                                                    |
| - Ar | Nimal Data aimen, <u>忘記密碼</u><br>Nimal Data aimen, <u>忘記密碼</u><br>Anouecut.W<br>首句證含系統為:<br>首頁留言版、學生資訊服務系統、教師支援服務系統、數位學習平台                           |
| di.  | 下列為教職員校內使用:<br>校園Intranet系统、教務行政資訊系统、校務行政支援整合系统<br>有關單一條號、通行些(密碼) 登入整體服務及強制管更通行碼(密碼).                                                                |
|      | 第一次登入講輸入帳號為學號及預設密碼為身份證字號為份證字號第一碼<br>英文字母為大篙),<br>仍有疑問者, 網路服務單一登入相關問題請洽資科中心,(02)22829355分概<br>5659,<br>學生資訊服務系統加有系統操作問題請洽資料中心;(02)22829355分機<br>5525。 |
|      | 數位學習平台結合資料中心,(02)22829355分機5659。<br>校友(畢業生)基本資料維護登入;<br>●108年度(会)前之畢業生,預設帳號為學號、預約密碼為身分證字號。                                                           |
|      | ●108学生現之後畢業之学生、請供用取有乙嗪張、密码。<br>●若違忘學號請至 <u>https://noustud.nou.edu.tw/query.jsp</u> 查询。                                                              |

3.確認基本資料,更新正確資訊後請務必勾選<確認資料 正確>欄位,並且按<存檔>。

|   | 姓名:彭瑞蓮 身分別:不 | 在籍學生 💙 學制:大學部 🗸 | 上次登 <i>)</i> | 、日期:2020/12/28 15:52:03 A開置30分鐘未儲存之輸入資料,將無法保存! |  |  |
|---|--------------|-----------------|--------------|------------------------------------------------|--|--|
|   |              |                 |              |                                                |  |  |
|   |              |                 |              |                                                |  |  |
| 4 | 身分證字號:       |                 | 出生日期:        |                                                |  |  |
|   |              |                 | 英文姓名 :       |                                                |  |  |
|   |              |                 |              |                                                |  |  |
|   | 通訊地址*:       | 郵遞區號(           |              |                                                |  |  |
|   | 聯絡電話(公):     | ex:(02)12345678 | 聯絡電話(宅) * :  | ex:(02)12345678                                |  |  |
|   | 行動電話*:       | ex:0932123456   | 空大電子信箱:      | IOU.EDU                                        |  |  |
|   | 電子信箱:        |                 | 緊急聯絡人 * :    |                                                |  |  |
|   | 緊急聯絡人電話*:    |                 | 緊急聯絡人關係*:    |                                                |  |  |
|   | 確認資料正確*:     | □是□否            |              |                                                |  |  |
|   | 存檔 清除        |                 |              |                                                |  |  |
| Ŀ |              |                 |              |                                                |  |  |